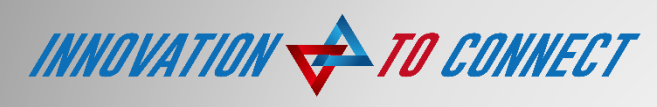

"つなぐ"を革新する

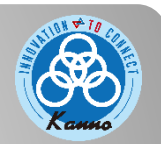

# QuaVoice

# ~ クアボイス ~ 多言語翻訳放送のご紹介

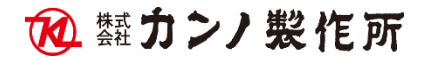

©KannoWorks,Ltd. 2019. All rights reserved.

1

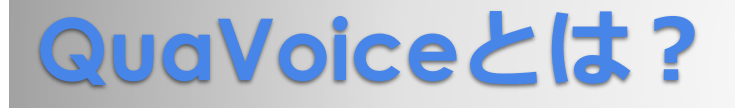

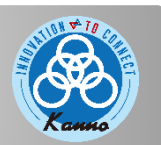

## 駅の放送装置をインバウンド対応に! タブレットのマイクで話した内容を英語、中国語、韓国語の3か国語に翻訳し、 女性の音声で放送できる装置です。

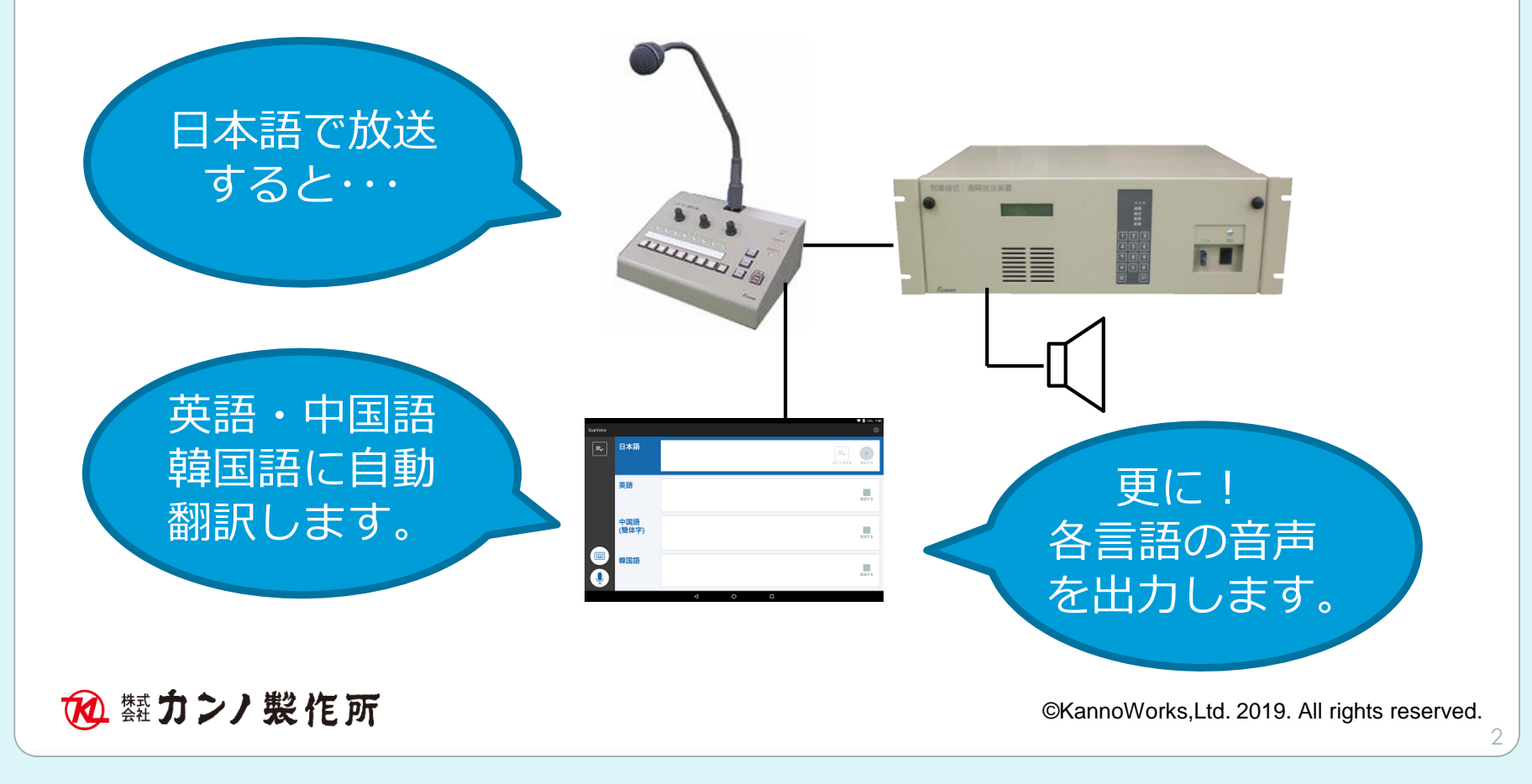

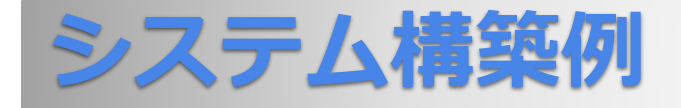

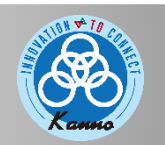

システム構築にはユーザインタフェース用のタブレットと翻訳サーバを繋げます。 既存放送設備のライン入力などにタブレットの音声出力を繋げます。

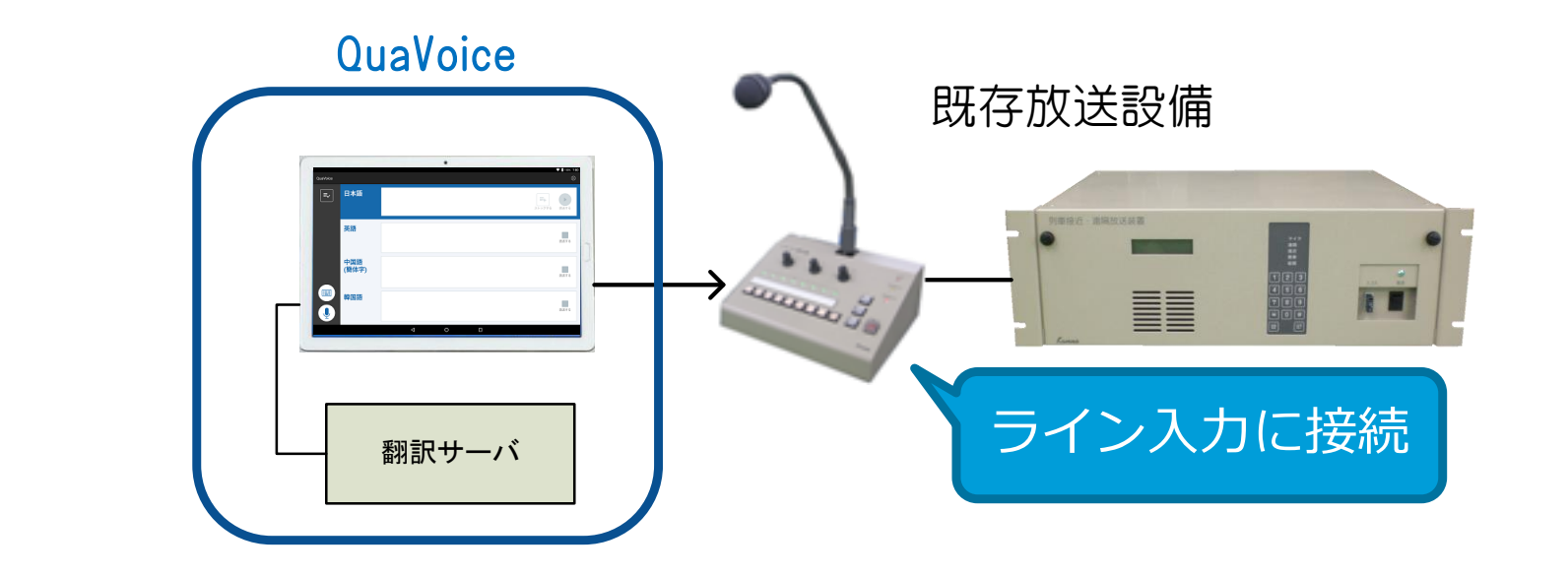

# インターネットへの接続は不要ですのでクローズドネットワークの システムでご利用可能です。

秘索カンノ製作所

©KannoWorks,Ltd. 2019. All rights reserved.

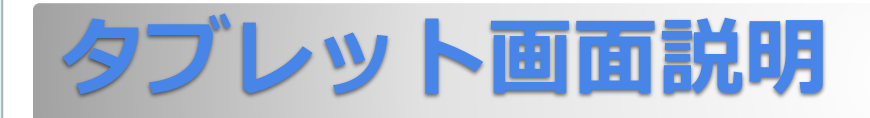

# Kanno

# タブレットのメイン画面です。 タブレットには、マイクで放送した日本語、英語、中国語、韓国語を表示します。

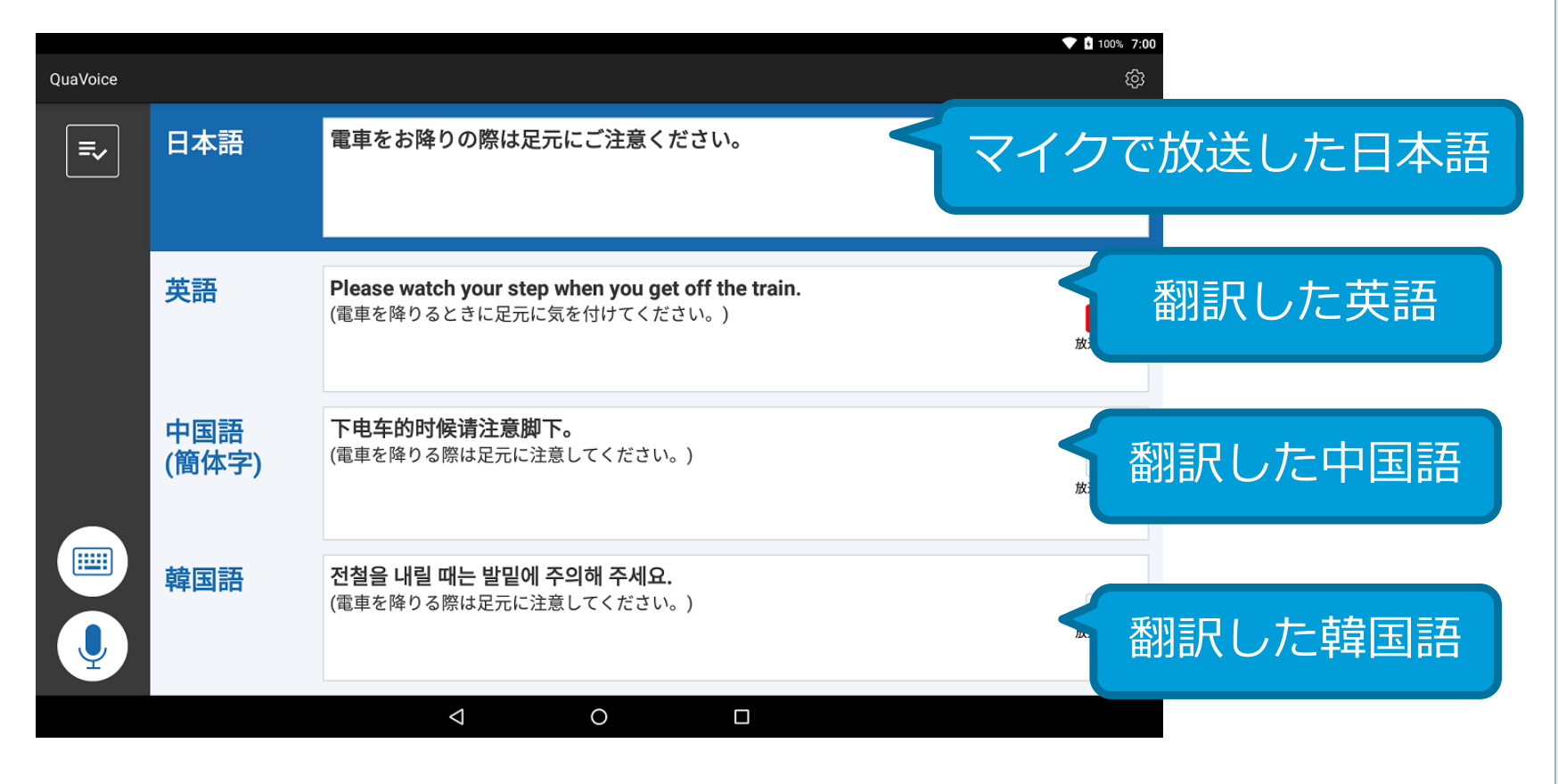

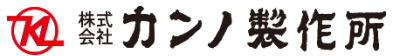

©KannoWorks,Ltd. 2019. All rights reserved.

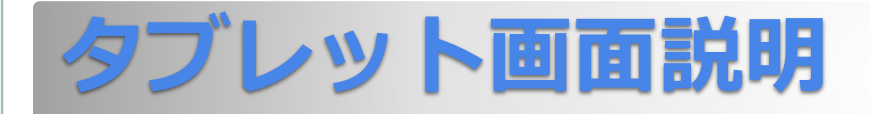

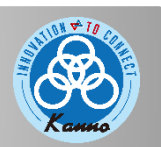

翻訳結果には逆翻訳した文章も表示されるので、翻訳が正しいか一目でわか ります。 テキスト入力もできるので、日本語の文章を後から修正もできます。 放送したい言語だけチェックを入れて、日本語の放送ボタンを押すと放送を開 始します。

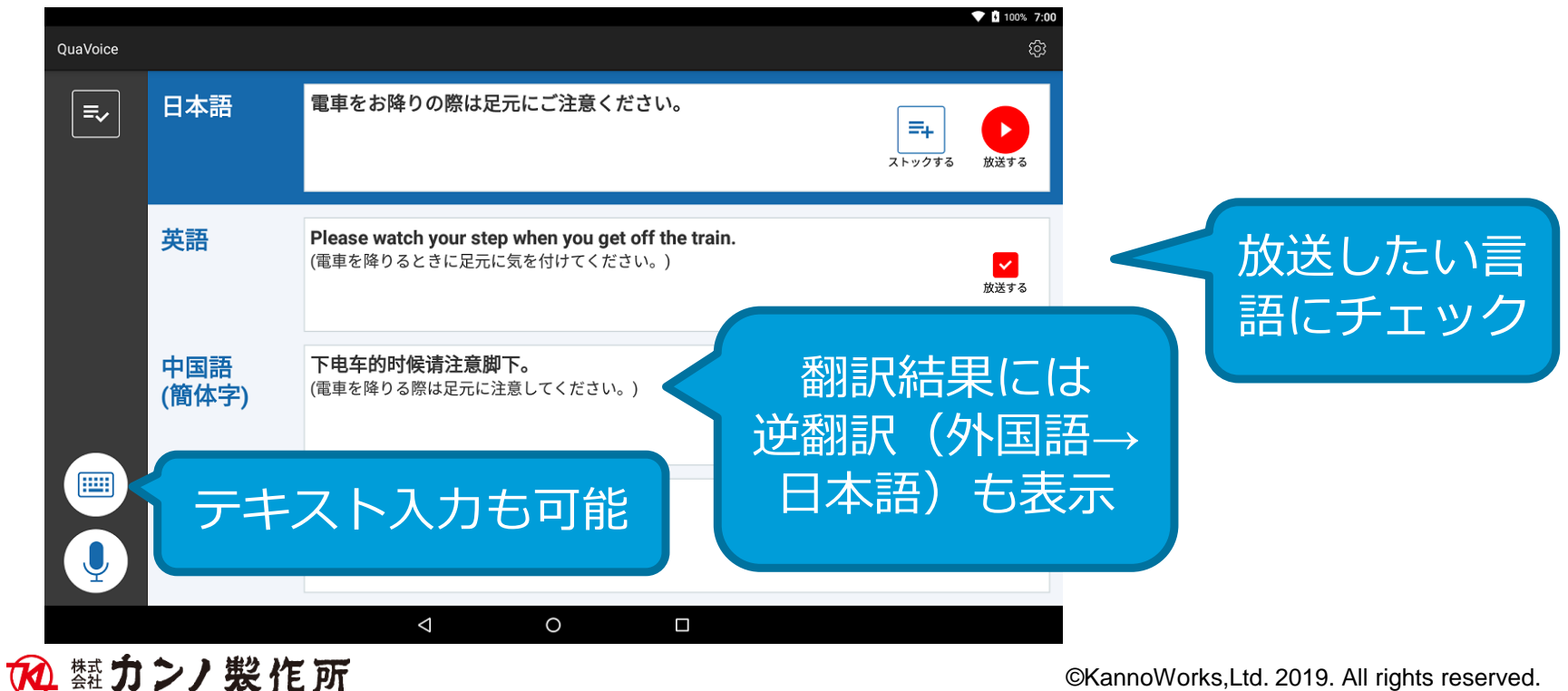

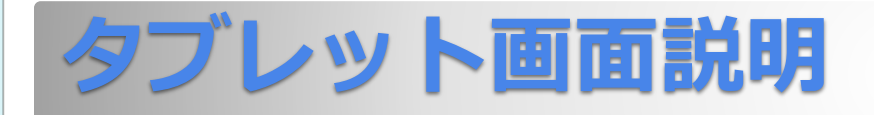

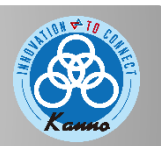

ー度翻訳した文章は後から利用できるように、任意にストック、保存することができます。 「ストックする」のボタンを押すと文章がストックされます。 ストックした文章は、ストック画面の一覧表示で見ることができます。

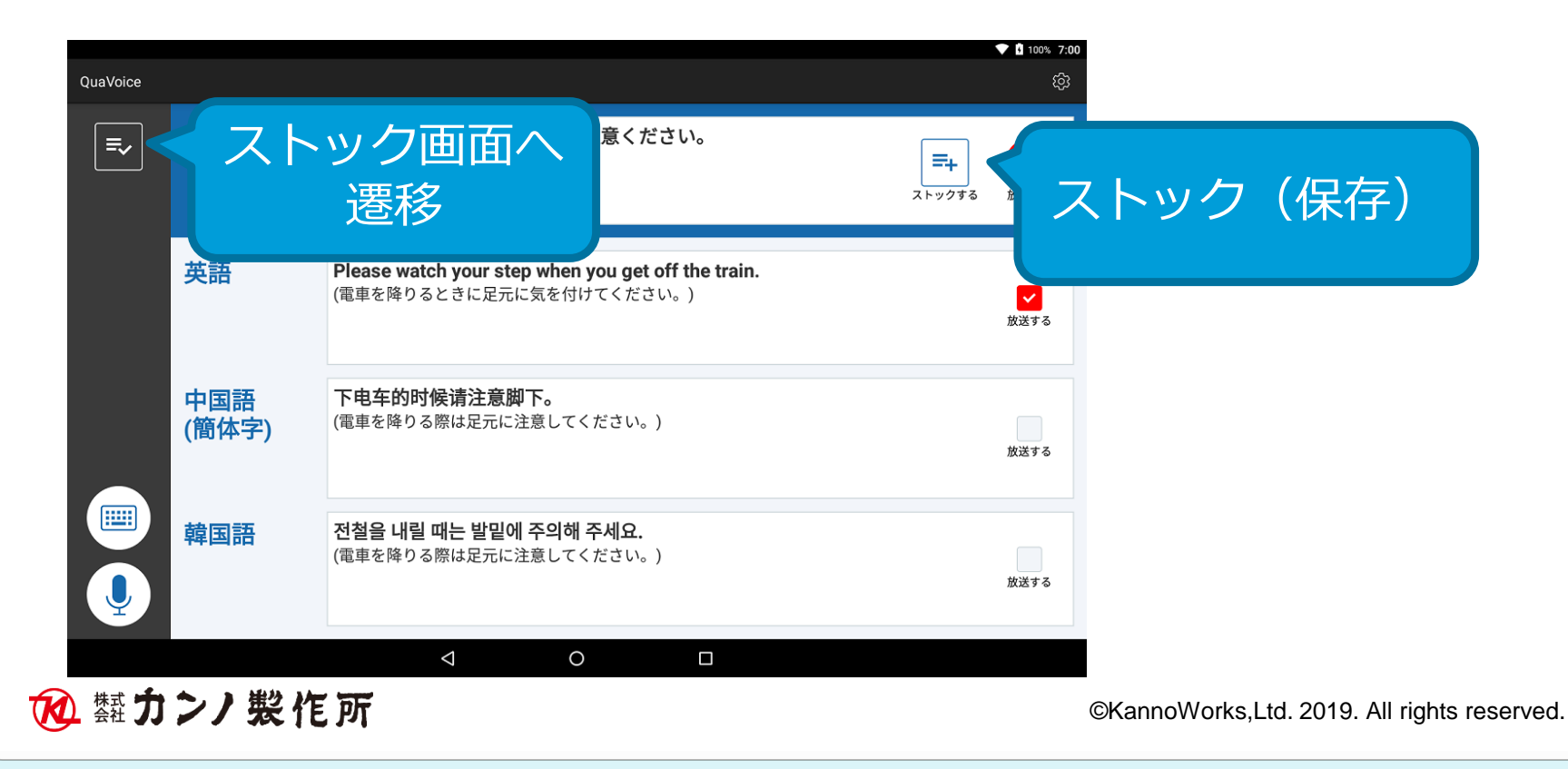

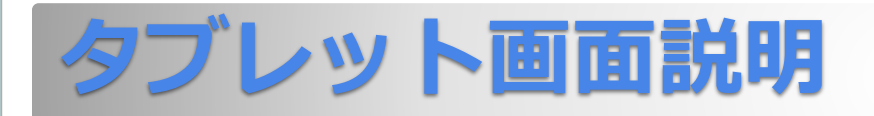

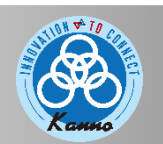

## ストック画面では、ストックした日時、日本語の文章が表示されます。 文章の横にある再生ボタンを押すと、ワンタッチで再生されます。 ストックするときに選択した言語だけが放送されます。

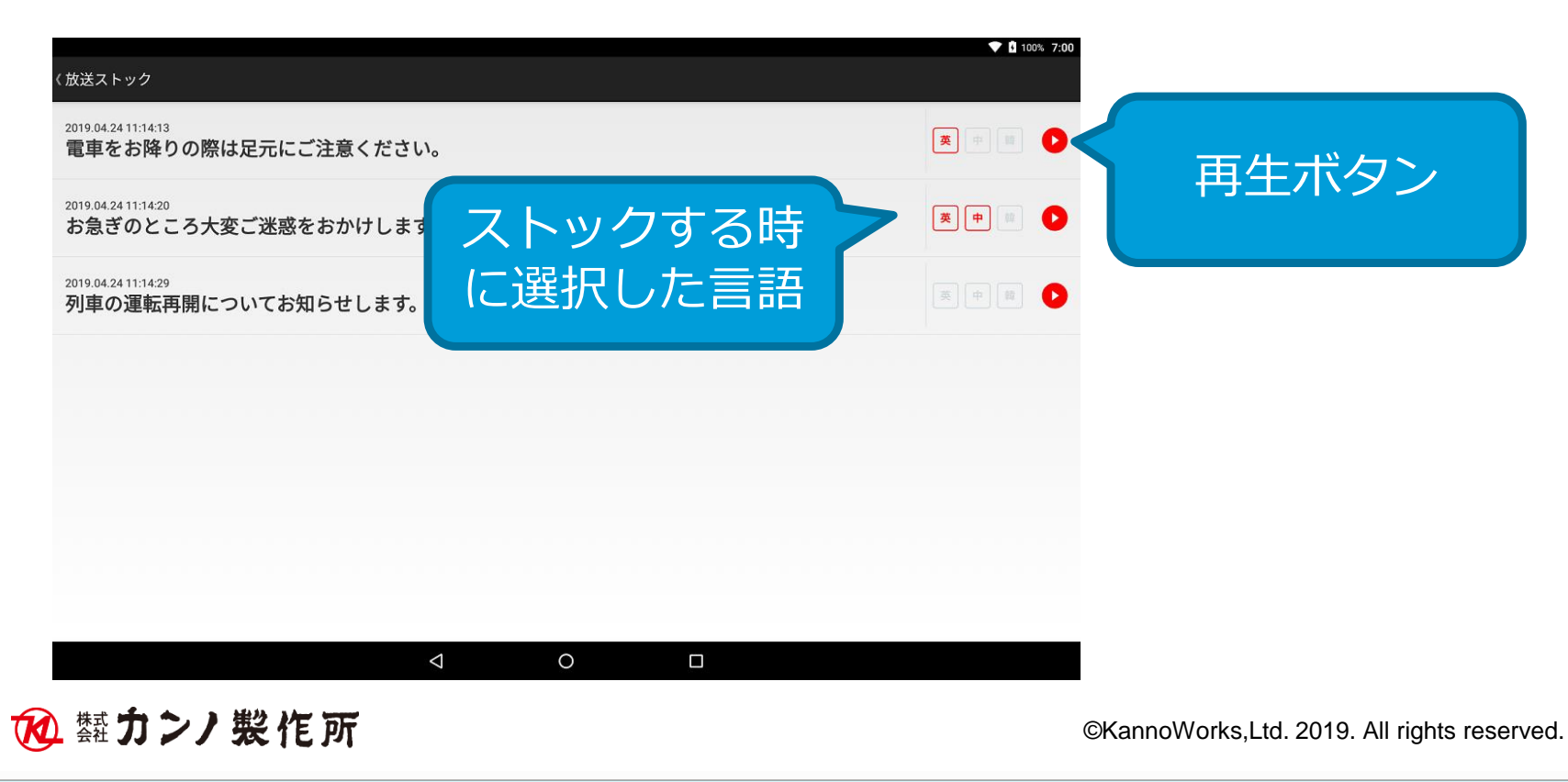

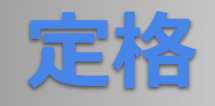

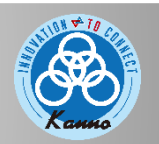

### 翻訳PCハードスペック(デモ機)

| 項目       | 仕様                              |
|----------|---------------------------------|
| プロセッサ    | インテルCore i5-8500T(2.1GHz)       |
| メモリ      | 32GB                            |
| ストレージ    | 500GB HDD                       |
| プラットフォーム | CentOS6                         |
| 本体寸法     | 約66.0mm×184.7mm×195.0mm         |
| 質量       | 約1.8kg                          |
| 動作環境     | 温度10℃~35℃、湿度20%~80%(ただし結露しないこと) |

## タブレット(TE510HAW)ハードスペック(デモ機)

| 項目       | 仕様                             |
|----------|--------------------------------|
| プロセッサ    | APQ8053 2.0GHz(8コア)            |
| メモリ      | 3GB                            |
| ストレージ    | 約16GB                          |
| プラットフォーム | Android7.1                     |
| ディスプレイ   | 約10.1型ワイドLED液晶 解像度1920×1200    |
| 本体寸法     | 246.8mm×172.5mm×7.2mm          |
| 質量       | 約485g                          |
| バッテリ     | 駆動時間 約8時間 充電時間 約5時間            |
| 動作環境     | 温度5℃~35℃、湿度20%~80%(ただし結露しないこと) |

#### 仕様制限

| 項目      | は 「 」 「 」 」 」 」 」 」 」 」 」 」 」 」 」 」 」 」 |
|---------|-----------------------------------------|
| 音声認識    | 1文章最大15秒                                |
| 文字入力    | 1文章最大100文字                              |
| 放送ストック数 | 1,000文章                                 |

🔞 熱カンノ 製作所

©KannoWorks,Ltd. 2019. All rights reserved.